## Obsługa komunikacji Zintegrowanego Systemu Monitorowania Obrotu Produktami Leczniczymi w systemie aptecznym KS-AOW

## I. Wstęp

W myśl ustawy z dnia 9 kwietnia 2015 r. o zmianie ustawy – Prawo Farmaceutyczne oraz niektórych innych ustaw (Dz.U. z 2015, poz. 788), począwszy od dnia 1 stycznia 2017 roku, każdy podmiot odpowiedzialny, każdy przedsiębiorca prowadzący działalność polegającą na prowadzeniu hurtowni farmaceutycznej, a także każdy podmiot prowadzący aptekę ogólnodostępną lub punkt apteczny lub prowadzący działalność leczniczą, posiadający aptekę szpitalną lub dział farmacji szpitalnej będzie obowiązany do przekazywania do Zintegrowanego Systemu Monitorowania Obrotu Produktami Leczniczymi danych w zakresie określonym w tej ustawie.

**System apteczny KS-AOW od wersji 2017** został dostosowany do komunikacji ze Zintegrowanym Systemem Monitorowania Obrotu Produktami Leczniczymi za pomocą dedykowanego interfejsu komunikacyjnego. Podmiot prowadzący aptekę ogólnodostępną oraz punkt apteczny jest zobowiązany do monitorowania obrotu i stanów raz dziennie (za poprzedni dzień), natomiast zgłoszenie braków do WIF w ciągu 24 godzin od zaistnienia zdarzenia. Przed przystąpieniem do konfiguracji ZSMOPL w systemie KS-AOW należy zaktualizować system KS-AOW do wersji przynajmniej 2018.1.10 lub 2017.3.7.0.

1 grudnia 2017 roku CSIOZ na swojej stronie udostępnił informacje zawierające procedurę podłączenia podmiotu raportującego (apteki) do produkcyjnej wersji ZSMOPL. Przed przystąpieniem do konfiguracji systemu KS-AOW należy przejść procedurę opisaną przez CSIOZ. Po założeniu konta podmiotu raportującego w ZSMOPL należy postępować zgodnie z niniejszą instrukcją.

Procedura założenia konta podmiotu raportującego dostępna jest pod adresem:

https://www.csioz.gov.pl/aktualnosci/szczegoly/zoptymalizowana-funkcjonalnosc-zakladania-kont-w-zsmopl-juz-dostepna/

CSIOZ udostępnił następujące kanały informacyjne odnośnie pomocy technicznej dotyczącej ZSMOPL :

tel.: 22 597 09 70 e-mail: <u>zsmopl@csioz.gov.pl</u>

## II. Instalacja certyfikatu w systemie Windows

Poprawne przekazywanie komunikatów do ZSMOPL wymusza na Użytkowniku instalację w systemie Windows odpowiedniego certyfikatu niekwalifikowanego. CSIOZ wskazał centra certyfikujące, u których można nabyć wymagany certyfikat.

W związku z tym, że certyfikat może pochodzić z różnych centrów certyfikujących, przed przystąpieniem do instalowania go w systemie operacyjnym Windows należy upewnić się, czy otrzymany certyfikat zawiera wymagany klucz prywatny. Jeśli klucz prywatny znajduje się już w certyfikacie należy przejść bezpośrednio do opisu instalacji certyfikatu w systemie operacyjnym. Jeśli certyfikat i klucz prywatny znajdują się w osobnych

| Tytuł: Instrukcja podłączania systemu | Wykonała: I. Stenniak-Pilśniak | Sprawdził: Michał Zhijowski | Zatwierdził: Łukasz Bek | Strona 1 |
|---------------------------------------|--------------------------------|-----------------------------|-------------------------|----------|
| KS-AOW do ZSMOPL                      |                                |                             |                         | 500101   |
|                                       |                                |                             |                         |          |

| K |               |                                   | INSTRUKCJA               |                          |          | K2-VU/V |
|---|---------------|-----------------------------------|--------------------------|--------------------------|----------|---------|
|   | Obsługa komu  | ınikacji z Zintegrowanym Systemer | n Monitorowania Produkta | mi Leczniczymi w systemi | e KS-AOW | KJ-AUW  |
|   | ISO 9001:2008 | Dokument: 2017.12.05              | Wydanie: 1               |                          | Waga: 90 |         |

plikach, należy przed zaimportowaniem ich w systemie operacyjnym połączyć je do formatu p12. W tym celu można użyć poniżej opisanej procedury.

#### ŁĄCZENIE CERTYFIKATU Z KLUCZEM PRYWATNYM

| Raporty ZSMOPL                | - Środowisko e       | waluacyjne                      |    |
|-------------------------------|----------------------|---------------------------------|----|
| <u>Program</u> <u>Z</u> SMOPL | <u>K</u> onfiguracja | Pomo <u>c</u>                   |    |
| 1                             | łączenie             | certyfikatu z kluczem prywatnym |    |
| ZSMOPL                        | Walidacj             | a certyfikatu                   | 45 |
| obroty i stany                | Koniec               |                                 |    |
|                               |                      |                                 |    |

Rys. 1 Łączenie certyfikatu z kluczem prywatnym

Po wybraniu funkcji wyświetli się okno **KONFIGURACJI CERTYFIKATU NA POTRZEBY ZSMOPL**, w którym należy uzupełnić poniższe dane:

Ścieżka zapisu certyfikatu wynikowego – opcja uzupełniona automatycznie przez program,

Wskaż plik z certyfikatem – należy wskazać plik z certyfikatem otrzymanym z CSIOZ,

Wskaż plik z kluczem prywatnym – należy wskazać plik z kluczem prywatnym,

Hasło klucza prywatnego, (jeśli nadano) – należy wpisać hasło klucza prywatnego,

**Hasło eksportu** - hasło eksportu certyfikatu służy do zabezpieczenia certyfikatu przed niepowołanym eksportem z systemu operacyjnego. Użytkownik podczas instalacji certyfikatu w systemie operacyjnym zostanie o to poproszony. Hasło to nie powinno być nikomu udostępniane.

Powtórz hasło eksportu – należy powtórzyć hasło eksportu.

| Konfiguracja certyfikatu na potrzeby Z  | ZSMOPL ×             |
|-----------------------------------------|----------------------|
| Ścieżka zapisu certyfikatu wynikowego:  | C:\KS18\APW\RAPORTY\ |
| Wskaż plik z certyfikatem:              | C:\test\apteka.crt   |
| Wskaż plik z kluczem prywatnym:         | C:\test\klucz.key    |
| Hasło klucza prywatnego (jeśli nadano): | •••••                |
| Hasło eksportu: 🥝                       | •••••                |
| Powtórz hasło eksportu:                 | •••••                |
|                                         |                      |
| [F2] Kontynuuj [Esc] Anuluj             |                      |

Rys. 2 Konfiguracja certyfikatu na potrzeby ZSMOPL

Po uzupełnieniu powyższych danych należy zatwierdzić przyciskiem F2 KONTYNUUJ, na ekranie wyświetli się INFORMACJA, w jakim katalogu został zapisany plik z certyfikatem.

| Tytuł: Instrukcja podłączania systemu | Wykonała: I. Stepniak-Pilśniak | Sprawdził: Michał Zbijowski | Zatwierdził: Łukasz Bek | Strona 2 |
|---------------------------------------|--------------------------------|-----------------------------|-------------------------|----------|
| KS-AOW do ZSMOPL                      |                                |                             |                         |          |
|                                       |                                |                             |                         |          |

|  |               |                                  | INSTRUKCJA               |                           |          | K2-00/W |
|--|---------------|----------------------------------|--------------------------|---------------------------|----------|---------|
|  | Obsługa komu  | inikacji z Zintegrowanym Systeme | m Monitorowania Produkta | mi Leczniczymi w systemie | e KS-AOW | NJ-AUW  |
|  | ISO 9001:2008 | Dokument: 2017.12.05             | Wydanie: 1               |                           | Waga: 90 |         |

| Informacja                                                        |                                                                                                 |
|-------------------------------------------------------------------|-------------------------------------------------------------------------------------------------|
| Plik zapisano do: C:\KS17\<br>Pamiętaj aby przechowywać certyfika | \APW\RAPORTY\certyfikat_z_kluczem.p12.<br>at w bezpiecznym miejscu i nie udostępniać go nikomu. |
|                                                                   |                                                                                                 |

Rys. 3 Informacja

W przypadku błędnego uzupełnienia danych w oknie KONFIGURACJI CERTYFIKATU NA POTRZEBY ZSMOPL (Rys.2) system wyświetli stosowny komunikat informujący o problemie.

| Stop    | ×                                                                                                    |
|---------|----------------------------------------------------------------------------------------------------|
| 8       | Wystąpił błąd podczas generowania certyfikatu.<br>Prawdopodobnie podano nieprawidłowe hasło klucza prywatnego. |
| Szczegó | Hy >> Zamknij                                                                                                  |

Rys. 4 Komunikat błędu

#### INSTALACJA CERTYFIKATU W SYSTEMIE OPERACYJNYM

Jeśli powyższa procedura zakończy się powodzeniem zostanie utworzony plik **certyfikat\_z\_kluczem.p12** zawierający zarówno certyfikat jak i klucz prywatny niezbędny do poprawnej współpracy systemu KS-AOW z systemem ZSMOPL. Certyfikat ten należy zainstalować w systemie operacyjnym na wszystkich stanowiskach, na których będzie wykonywana komunikacja z serwerami ZSMOPL, pamiętając przy tym, że im mniejsza ilość komputerów z zainstalowanym certyfikatem tym mniejsze ryzyko uzyskania certyfikatu przez osoby niepowołane. W tym celu należy wybrać przycisk F9 OTWÓRZ FOLDER i dwukrotnie kliknąć na plik certyfikatu lub uruchomić aplikację Internet Explorer - NARZĘDZIA – OPCJE INTERNETOWE – zakładka ZAWARTOŚĆ – CERTYFIKATY.

| Opcje intern                                    | etowe                                                                                                    |                                                                                                    |                                                                  |                        | ?                                                                   | ×   |
|-------------------------------------------------|----------------------------------------------------------------------------------------------------|----------------------------------------------------------------------------------------------------|------------------------------------------------------------------|------------------------|---------------------------------------------------------------------|-----|
| Połącz                                          | tenia                                                                                                    | Program                                                                                                    | ıy                                                               | Zaar                   | vansowane                                                           |     |
| Ogólne                                          | Zabe                                                                                                    | ezpieczenia                                                                                                    | Pryw                                                             | atność                 | Zawart                                                              | ość |
| Certyfikaty<br>Wyc<br>Autouzupei<br>Kanały info | Używanie c<br>identyfikacj<br>zyść stan <u>S</u> ł<br>mianie –<br>Funkcja Au<br>przechowu<br>stron sieci i<br>dopasowar<br>rmacyjne i c<br>Kanały info<br>aktualizowa | ertyfikatów do p<br>ji,<br>SL <u>Certy</u><br>touzupełnianie<br>je poprzednie w<br>Web i sugeruje<br>ia.<br>obiekty Web Slic<br>macyjne i obiek<br>na zawartość z | połączeń :<br>/fikaty<br>bisy ze<br>e<br>:ty Web S<br>witryn ini | szyfrowanyo<br>W<br>Us | h i<br>Iy <u>d</u> awcy<br>t <u>a</u> wienia<br>ają<br>i, która mo: | že  |
|                                                 | programad                                                                                                    | ι.                                                                                                    |                                                                  | Us                     | t <u>a</u> wienia                                                   |     |
|                                                 |                                                                                                    |                                                                                                    |                                                                  |                        |                                                                     |     |

| Tytuł: Instrukcja podłączania systemu | Wykonała: I. Stoppiak Biléniak | Enrowdził: Michał Zhijowski | Zatwiordził: kukacz Bok | Stropp 2 |
|---------------------------------------|--------------------------------|-----------------------------|-------------------------|----------|
| KS-AOW do ZSMOPL                      |                                |                             |                         | 50018.5  |
|                                       |                                |                             |                         |          |

| K |               |                                   | INSTRUKCJA               |                          |          | KS-VU/V |
|---|---------------|-----------------------------------|--------------------------|--------------------------|----------|---------|
|   | Obsługa komu  | inikacji z Zintegrowanym Systemei | m Monitorowania Produkta | mi Leczniczymi w systemi | e KS-AOW | NJ-AUW  |
|   | ISO 9001:2008 | Dokument: 2017.12.05              | Wydanie: 1               |                          | Waga: 90 |         |

Rys. 5 Opcje internetowe - Zawartość

W wyświetlonym oknie należy wybrać przycisk IMPORTUJ – uruchomi się kreator instalacji certyfikatu.

|          | cel: <w< th=""><th>szyscy&gt;</th><th></th><th></th><th></th></w<> | szyscy>                      |              |                       |     |
|----------|--------------------------------------------------------------------|------------------------------|--------------|-----------------------|-----|
| )sobisty | Inne osoby P                                                       | ośrednie urzędy certyfikacji | Zaufane głów | ne urzędy certyfikacj | i 🖣 |
| Wysta    | wiony dla                                                          | Wystawiony przez             | Data wyg     | Przyjazna nazwa       | 1   |
| 📑 *.a    | ssets-yammer.co                                                    | DO_NOT_TRUST_Fidd            | 2021-11-09   | <brak></brak>         |     |
| 👼 *.m    | icrosoft.com                                                       | DO_NOT_TRUST_Fidd            | 2021-11-09   | <brak></brak>         |     |
|          | fficeapps.live.com                                                 | DO_NOT_TRUST_Fidd            | 2021-11-08   | <brak></brak>         |     |
| 🟹 *.u    | rs.microsoft.com                                                   | DO_NOT_TRUST_Fidd            | 2021-11-08   | <brak></brak>         |     |
| 🙀 *. y   | ammer.com                                                          | DO_NOT_TRUST_Fidd            | 2021-11-09   | <brak></brak>         |     |
| apt      | eka                                                                | CSIOZ CA                     | 2017-11-15   | apteka                |     |
| La DO    | _NOT_TRUST_Fi.                                                     | DO_NOT_TRUST_Fidd            | 2021-11-08   | DO_NOT_TRUST          | 1   |
|          |                                                                    |                              |              |                       | •   |
|          | - Channel a                                                        | 11-1                         |              | -                     |     |
| importuj | <u>E</u> ksportuj                                                  | <u>U</u> sun                 |              | Zaawansow             | an  |
| amierzo! | ne cele certyfikat                                                 | u                            |              |                       |     |
|          |                                                                    |                              |              |                       |     |
|          |                                                                    |                              |              |                       | ÷.  |

Rys. 6 Certyfikaty

Następnie na ekranie wyświetli się okno KREATOR IMPORTU CERTYFIKATÓW, w którym aby kontynuować import należy wybrać przycisk DALEJ.

| — 🛃 Кі           | reator importu certyfikatów                                                                                                    |
|------------------|----------------------------------------------------------------------------------------------------|
| ,                | Greator importu certyfikatów — Zapraszamy!                                                                                                    |
| T                | en kreator pozwala kopiować certyfikaty, listy zaufania certyfikatów oraz listy<br>dwołania certyfikatów z dysku twardego do magazynu certyfikatów.                                                                                                    |
| C<br>u<br>b<br>w | ertyfikat, wystawiany przez urząd certyfikacji, stanowi potwierdzenie tożsamości<br>żytkownika i zawiera informacje używane do ochrony danych lub do ustanawiania<br>ezpecznych objączeń sieciowych. Magazyn certyfikatów jest obszarem systemowym,<br>i którym przechowywane są certyfikaty. |
|                  |                                                                                                    |
| Α                | by kontynuować, kliknij przycisk Dalej.                                                                                                    |
|                  |                                                                                                    |
|                  |                                                                                                    |
|                  | <u>D</u> alej Anuluj                                                                                                    |

Rys. 7 Kreator importu certyfikatów

W kolejnym oknie KREATORA IMPORTU CERTYFIKATÓW należy wybrać przycisk PRZEGLĄDAJ.

| Tytuł: Instrukcja podłączania systemu<br>KS-AOW do ZSMOPL | Wykonała: J. Stępniak-Pilśniak | Sprawdził: Michał Zbijowski | Zatwierdził: Łukasz Bek | Strona 4 |
|-----------------------------------------------------------|--------------------------------|-----------------------------|-------------------------|----------|
|                                                           |                                |                             |                         |          |

|               |                                  | INSTRUKCJA                |                                  | K2-70/M |
|---------------|----------------------------------|---------------------------|----------------------------------|---------|
| Obsługa komu  | inikacji z Zintegrowanym Systeme | em Monitorowania Produkta | mi Leczniczymi w systemie KS-AOW |         |
| ISO 9001:2008 | Dokument: 2017.12.05             | Wydanie: 1                | Waga: 90                         |         |

| In | iport pliku                                                                                             |
|----|----------------------------------------------------------------------------------------------------|
|    | Wybierz plik, który chcesz zaimportować.                                                                |
|    | Nazwa piku:                                                                                             |
|    | Przeglądaj                                                                                              |
|    | Uwaga: używając następujących formatów, można przechować więcej niż jeden certy<br>w pojedynczym pliku: |
|    | Wymiana informacji osobistych — PKCS #12 (PFX, P12)                                                     |
|    | Standard składni wiadomości kryptograficznych — certyfikaty PKCS #7 (P7B)                               |
|    | Magazyn certyfikatów seryjnych firmy Microsoft (SST)                                                    |
|    |                                                                                                    |
|    |                                                                                                    |
|    |                                                                                                    |

Rys. 8 Kreator importu certyfikatów – Import plików

Po wybraniu przycisku PRZEGLĄDAJ wskazujemy plik z certyfikatem (typ pliku ustawiamy na: Wymiana informacji osobistych \*.pfx, \*.p12).

| Øtwieranie                                                                             |                  |        |                                        | ×           |
|----------------------------------------------------------------------------------------|------------------|--------|----------------------------------------|-------------|
| $\leftrightarrow \rightarrow \checkmark \uparrow$ 🔄 > Ten komputer > Pulpit > ZSMPOL > |                  |        | <ul> <li>Przeszukaj: ZSMPOL</li> </ul> | P           |
| Organizuj 👻 Nowy folder                                                                |                  |        |                                        | 0           |
| Ten komputer                                                                           | Data modyfikacji | Тур    |                                        |             |
| 📮 common do bui 💦 mt                                                                   | 2016-10-05 10:04 | Folder |                                        |             |
| Dokumenty OslugaKomunikatow                                                            | 2016-10-12 14:32 | Folder |                                        |             |
| Muzyka                                                                                 | 2016-10-13 08:46 | Folder |                                        |             |
| szkielety_komunikatow                                                                  | 2016-10-05 10:04 | Folder |                                        |             |
| wsdl                                                                                   | 2016-10-05 10:04 | Folder |                                        |             |
| Pobrane                                                                                |                  |        |                                        |             |
| Pulpit                                                                                 |                  |        | Wybierz plik do podaladu               |             |
| 🚪 Wideo                                                                                |                  |        | wybież pik do podgiądu.                |             |
| 🏪 Dysk lokalny (C:)                                                                    |                  |        |                                        |             |
| 🛖 Apteka (H:)                                                                          |                  |        |                                        |             |
| 🛖 Instalatory (l:)                                                                     |                  |        |                                        |             |
| Aktualizacie (K:)                                                                      |                  |        |                                        |             |
| BUILD 0\10.10.4                                                                        |                  |        |                                        |             |
|                                                                                        |                  |        |                                        |             |
|                                                                                        |                  | >      |                                        |             |
|                                                                                        |                  |        |                                        | _           |
| Nazwa piiku:                                                                           |                  |        | Certyfikat X.509 (*.cer;*.crt)         | ~           |
|                                                                                        |                  |        | Wymiana informacji osobistyo           | ch (*.pfx;' |
|                                                                                        |                  |        | Lista zaufania certyfikatów (*.        | stl)        |

Rys. 9 Okno wyboru

Następnie po wskazaniu właściwego typu pliku (\*.pfx, \*.p12) odszukujemy plik z certyfikatem.

|      |                                                                                                    | ×     |
|------|----------------------------------------------------------------------------------------------------|-------|
|      | 🔶 🍃 Kreator importu certyfikatów                                                                                                    |       |
|      |                                                                                                    |       |
|      | Ochrona klucza prywatnego                                                                                                    |       |
|      | W celu zapewnienia bezpieczeństwa klucz prywatny jest chroniony hasłem.                                                                                     |       |
|      |                                                                                                    | _     |
|      | wpisz nasio ula kiucza prywadnego.                                                                                                    |       |
|      | Hasto:                                                                                                    |       |
|      |                                                                                                    |       |
|      | <u> </u>                                                                                                    |       |
|      | Opcje importu:                                                                                                    |       |
|      | Włącz siną ochronę klucza prywatnego. W przypadku wybrania tej opcji<br>użytkownik będzie informowany o każdym użyciu klucza prywatnego przez<br>aplikację. |       |
|      | Oznacz ten klucz jako eksportowalny. Pozwoli to na późniejsze wykonanie kopii<br>zapasowej lub transport kluczy.                                            |       |
|      | Dołącz wszystkie właściwości rozszerzone.                                                                                                    |       |
|      |                                                                                                    |       |
|      |                                                                                                    |       |
|      | <u>D</u> alej Anulu                                                                                                    | j     |
| Rys. | 10 Kreator importu certyfikatów – Ochrona klucza pry                                                                                                    | watne |
| tomu |                                                                                                    |       |

| Tytuł: Instrukcja podłączania systemu<br>KS-AOW do ZSMOPL | Wykonała: J. Stępniak-Pilśniak | Sprawdził: Michał Zbijowski | Zatwierdził: Łukasz Bek | Strona 5 |
|-----------------------------------------------------------|--------------------------------|-----------------------------|-------------------------|----------|
|                                                           |                                |                             |                         |          |

|  |               |                                   | INSTRUKCJA               |                          |           | KC-VU/V/ |
|--|---------------|-----------------------------------|--------------------------|--------------------------|-----------|----------|
|  | Obsługa komu  | inikacji z Zintegrowanym Systemei | m Monitorowania Produkta | mi Leczniczymi w systemi | ie KS-AOW | KJ-AUW   |
|  | ISO 9001:2008 | Dokument: 2017.12.05              | Wydanie: 1               |                          | Waga: 90  |          |

W oknie KREATORA IMPORTU CERTYFIKATÓW – OCHRONA KLUCZA PRYWATNEGO – wpisujemy hasło certyfikatu (hasło dostarczone wraz z certyfikatem), następnie wybieramy przycisk DALEJ.

W kolejnym oknie KREATORA IMPORTU CERTYFIKATÓW – MAGAZYN CERTYFIKATÓW należy wybrać UMIEŚĆ WSZYSTKIE CERTYFIKATY W NASTĘPUJĄCYM MAGAZYNIE w przeglądzie wybieramy magazyn certyfikatów – OSOBISTY.

| Ma | gazyn certyfikatów                                                                                                  |                                                                                                    |                                                                         |                                          |                                           |
|----|----------------------------------------------------------------------------------------------------|----------------------------------------------------------------------------------------------------|-------------------------------------------------------------------------|------------------------------------------|-------------------------------------------|
|    | Magazyny certyfik                                                                                                   | atów to obszary sy                                                                                        | stemowe, w których                                                      | przechowywa                              | ne są                                     |
|    | System Windows n<br>określić inną lokaliz<br>O <u>A</u> utomatycz<br>O <u>Umieść wszy</u><br>Magazyn ce<br>Osobisty | noże automatycznie<br>rację dla certyfikatu<br>nie wybierz magazy<br>ystkie certyfikaty w<br>ertyfikatów: | e wybrać magazyn ce<br>I.<br>yn certyfikatów na pe<br>następującym maga | ertyfikatów; m<br>odstawie typu<br>zynie | ożesz jednak<br>certyfikatu<br>Przeoladat |
|    |                                                                                                    |                                                                                                    |                                                                         |                                          | , regional                                |
|    |                                                                                                    |                                                                                                    |                                                                         |                                          |                                           |
|    |                                                                                                    |                                                                                                    |                                                                         |                                          |                                           |

Rys. 11 Kreator importu certyfikatów – Magazyn certyfikatów

Po wskazaniu powyższych ustawień należy wybrać przycisk DALEJ. Na ekranie wyświetli się okno KREATOR IMPORTU CERTYFIKATÓW – KOŃCZENIE PRACY KREATORA po wybraniu przycisku ZAKOŃCZ, certyfikat zostanie prawidłowo zaimportowany.

| ← 👙 | Kreator importu certyfikatów                         |                |               |
|-----|------------------------------------------------------|----------------|---------------|
|     | Kończenie pracy Kreatora import                      | u certyfika    | atów          |
|     | Certyfikat zostanie zaimportowany po kliknięciu przy | cisku Zakończ. |               |
|     | Wybrane zostały następujące ustawienia:              |                |               |
|     | Magazyn certyfikatów wybrany przez użytkownika       | Osobisty       |               |
|     | Zawartość                                            | PFX            |               |
|     |                                                      |                |               |
|     | <                                                    |                | >             |
|     |                                                      |                |               |
|     |                                                      |                |               |
|     |                                                      |                |               |
|     |                                                      |                |               |
|     |                                                      | 7              | akończ Anului |

Rys. 12 Kreator importu certyfikatów – kończenie pracy Kreatora

| Tytuł: Instrukcja podłączania systemu<br>KS-AOW do ZSMOPL | Wykonała: J. Stępniak-Pilśniak | Sprawdził: Michał Zbijowski | Zatwierdził: Łukasz Bek | Strona 6 |
|-----------------------------------------------------------|--------------------------------|-----------------------------|-------------------------|----------|
|                                                           |                                |                             |                         |          |

|               |                                  | INSTRUKCJA               |                           |          | KS-00/W |
|---------------|----------------------------------|--------------------------|---------------------------|----------|---------|
| Obsługa komu  | inikacji z Zintegrowanym Systeme | m Monitorowania Produkta | mi Leczniczymi w systemie | e KS-AOW |         |
| ISO 9001:2008 | Dokument: 2017.12.05             | Wydanie: 1               |                           | Waga: 90 |         |

Korzystając z funkcji WALIDACJA CERTYFIKATU dostępnej z menu KONFIGURACJA użytkownik ma możliwość weryfikacji poprawności zainstalowania oraz ważności certyfikatu.

| Raporty ZSIVIOPL | waluacyjne                                              |                                                                                                 |
|------------------|---------------------------------------------------------|-------------------------------------------------------------------------------------------------|
| gram ZSMOPL      | Konfiguracja                                            | Pomoc                                                                                           |
| 1                | 0 Łączenie                                              | certyfikatu z kluczem prywatnym                                                                 |
| ZSMOPL           | Walidacj                                                | a certyfikatu                                                                                   |
| obroty i stany   | Koniec                                                  | NZ a                                                                                            |
|                  |                                                         |                                                                                                 |
|                  | gram ZSMOPL<br>1<br>ZSHOPL<br>Raporty<br>obroty i stany | gram ZSMOPL Konfiguracja<br>1 ZSHOPL 0 Łączenie<br>Walidacj<br>Raporty<br>obroty i stany Koniec |

Rys. 13 Walidacja certyfikatu

### III. Odczytanie nr seryjnego certyfikatu

Aby odczytać numer seryjny certyfikatu należy uruchomić aplikację Internet Explorer - NARZĘDZIA – OPCJE INTERNETOWE – zakładka ZAWARTOŚĆ – CERTYFIKATY.

| amierzony                                                                                                    | <u>c</u> el:           | ·                           | <wszysc< td=""><td>y&gt;</td><td></td><td></td><td></td></wszysc<> | y>          |                |                    |                                  |
|----------------------------------------------------------------------------------------------------|------------------------|-----------------------------|--------------------------------------------------------------------|-------------|----------------|--------------------|----------------------------------|
| Osobisty                                                                                                    | Inne                   | e osoby                     | Pośred                                                             | nie urzędy  | y certyfikacji | Zaufane główne urz | ędy certyfikacji 🖪               |
| Wystav                                                                                                    | wi                     | Wystav                      | viony prz                                                          | ez          | Data wyg       | Przyjazna nazwa    | ^                                |
| 🔄 *.mi                                                                                                    | icr                    | DO_NO                       | T_TRUST                                                            | [_Fidd      | 2021-11-09     | <brak></brak>      |                                  |
| 🔄 *.of                                                                                                    | ffi                    | DO_NO                       | T_TRUST                                                            | [_Fidd      | 2021-11-08     | <brak></brak>      |                                  |
| 🔄 *.ur                                                                                                    | 's                     | DO_NO                       | T_TRUST                                                            | [_Fidd      | 2021-11-08     | <brak></brak>      |                                  |
| <b>, ya</b>                                                                                                    | a                      | DO_NO                       | T_TRUST                                                            | [_Fidd      | 2021-11-09     | <brak></brak>      | _                                |
| apte                                                                                                    | ek                     | CSIOZ                       | CA                                                                 |             | 2017-11-15     | apteka             |                                  |
|                                                                                                    | <u>N</u>               | DO_NO                       | T_TRUST                                                            |             | 2021-11-08     | DO_NOT_IROST       |                                  |
|                                                                                                    | <u>_</u> N             | DO_NO                       | T_TRUS                                                             |             | 2021-11-08     | DO_NOT_IROST       |                                  |
|                                                                                                    | _N                     | DO_NO                       | T_TRUST                                                            |             | 2021-11-08     | 00_NOT_1R051       | ·<br>•                           |
| Importuj.                                                                                                    | <u>N</u>               | DO_NO                       | rtuj                                                               | Usu         | 2021-11-08     | DO_NOT_IROST       | ✓<br>Zaawansowane                |
| Importuj.<br>Zamierzor                                                                                                    | _N                     | DO_NO                       | rtuj                                                               | <u>U</u> su | 2021-11-08     | DO_NOT_IROST.      | Zaawansowane                     |
| Importuj.<br>Zamierzor                                                                                                    | _N<br><br>ne cel       | DO_NO<br>Ekspo<br>e certyfi | rtuj                                                               | Usu         | 2021-11-08     | DO_NOT_IROST       | ∑aawansowane                     |
| Importuj.<br>Zamierzor<br><wszysci< td=""><td>_N<br/><br/>ne cel<br/>y&gt;</td><td>Ekspo<br/>e certyfi</td><td>rtuj<br/>katu</td><td>Usu</td><td>ń</td><td>DO_NOT_IROST.</td><td>Zaawansowane<br/><u>W</u>yświetł</td></wszysci<> | _N<br><br>ne cel<br>y> | Ekspo<br>e certyfi          | rtuj<br>katu                                                       | Usu         | ń              | DO_NOT_IROST.      | Zaawansowane<br><u>W</u> yświetł |

Rys. 14 Certyfikaty

Wśród certyfikatów odnajdujemy certyfikat wystawiony przez CSIOZ CA i wybieramy przycisk WYŚWIETL następnie w oknie CERTYFIKAT należy wybrać zakładkę SZCZEGÓŁY w którym odczytujemy numer seryjny.

| Tytuł: Instrukcja podłączania systemu<br>KS-AOW do ZSMOPL | Wykonała: J. Stępniak-Pilśniak | Sprawdził: Michał Zbijowski | Zatwierdził: Łukasz Bek | Strona 7 |
|-----------------------------------------------------------|--------------------------------|-----------------------------|-------------------------|----------|
|                                                           |                                |                             |                         |          |

| INSTRUKCJA    |                                  |                          |                          |          | KS-00W/ |
|---------------|----------------------------------|--------------------------|--------------------------|----------|---------|
| Obsługa komu  | inikacji z Zintegrowanym Systeme | m Monitorowania Produkta | mi Leczniczymi w systemi | e KS-AOW |         |
| ISO 9001:2008 | Dokument: 2017.12.05             | Wydanie: 1               |                          | Waga: 90 |         |
| 190 2001:2000 | Dokument: 2017.12.05             | Wyddine. 1               |                          | Wugu. 50 |         |

| 🧔 Certy                              | yfikat                                                                                                    |                                 |                                                                                                    |                                                                                        | × |
|--------------------------------------|----------------------------------------------------------------------------------------------------|---------------------------------|----------------------------------------------------------------------------------------------------|----------------------------------------------------------------------------------------|---|
| Ogólne                               | Szczegóły                                                                                                    | Ścieżka certyfik                | (acji                                                                                                    |                                                                                        |   |
| <u>P</u> okaż:                       | <wszyscy< th=""><th>&gt;</th><th><math>\checkmark</math></th><th></th><th></th></wszyscy<>                                           | >                               | $\checkmark$                                                                                                    |                                                                                        |   |
| Pole<br>WW<br>Ali<br>WW<br>WW<br>Por | ersja<br>Imer seryjny<br>gorytm podpi<br>gorytm wyzn<br>ystawca<br>ażny od<br>ażny do<br>ażny do<br>ażny do<br>sdmiot<br>70 2d 8a 68 | isu<br>aczania wart<br>8f bf be | Wartość<br>V1<br>00 e0 70 2d 8a 6<br>sha IRSA<br>sha 1<br>apteka@kamsoft<br>czwartek, 13 paź<br>piątek, 13 paździ<br>anteka@kamsoft | 8 8f bf be<br>.pl, Sekcja 51<br>dziernika 201<br>ernika 2017 0<br>nl. <u>Sekcia 51</u> | ~ |
|                                      |                                                                                                    | Edytu                           | ıj właściwości                                                                                                    | Kopiuj do pliku.                                                                       |   |
|                                      |                                                                                                    |                                 |                                                                                                    | Ok                                                                                     | ( |

Rys. 15 Certyfikat – Szczegóły

Numer seryjny jest niezbędny do uzupełnienia w module APW41 ADMINISTRATOR (opcja APW68.1.4) w późniejszym etapie uruchomienia ZSMOPL.

UWAGA! Podczas kopiowania numeru seryjnego proszę upewnić się, że nie ma w nim dodatkowych białych znaków (spacji, tabulatorów itp.).

#### IV. Ustawienie parametrów

W celu poprawnego wygenerowania raportów należy w systemie KS-AOW w module APW41 ADMINISTRATOR – Opcje modułów – APW68 INTERFEJSY DO MZ ustawić następujące parametry:

| Tytuł: Instrukcja podłączania systemu<br>KS-AOW do ZSMOPL | Wykonała: J. Stępniak-Pilśniak | Sprawdził: Michał Zbijowski | Zatwierdził: Łukasz Bek | Strona 8 |
|-----------------------------------------------------------|--------------------------------|-----------------------------|-------------------------|----------|
|                                                           |                                |                             |                         |          |

|               |                                   | INSTRUKCJA               |                          |           | K2-70M |
|---------------|-----------------------------------|--------------------------|--------------------------|-----------|--------|
| Obsługa komu  | ınikacji z Zintegrowanym Systemer | m Monitorowania Produkta | mi Leczniczymi w systemi | ie KS-AOW | KJ-AUW |
| ISO 9001:2008 | Dokument: 2017.12.05              | Wydanie: 1               |                          | Waga: 90  |        |

| 🐍 Ustawienia                                                                                                  |                                                                                                    | - 0 ×                                                                                         |
|----------------------------------------------------------------------------------------------------|----------------------------------------------------------------------------------------------------|-----------------------------------------------------------------------------------------------|
| > Ks Wspólne<br>> Ks APW11 - Sprzedaż                                                                         | Modul APW68 - Interlejsy do MZ<br>Ustawienia globalne                                                                                                    |                                                                                               |
| <ul> <li>Ks APW12 - Zamówienia</li> <li>Ks APW13 - Zakupy</li> <li>Ks APW14 - Magazyn</li> </ul>              | 1<br>Ścieżka zapisu raportów ZSMOPL                                                                                                    | C:\ZSMOPL\Raporty 3<br>Administrator (mod: 2017.12.04 15:38)                                  |
| KS APW21 - Zestawienia<br>KS APW22 - Kartoteki<br>KS APW22 - Kartoteki                                        | 2<br>Lokalizacja przechowywania certyfikatu na potrzeby ZSMOPL                                                                                                    | Aktualny użytkownik ~<br>Opcja domyślna                                                       |
| <ul> <li>KS APW25 - Kontrola</li> <li>KS APW24 - Analizy</li> <li>KS APW25 - Opieka farmaceutyczna</li> </ul> | 3<br>Sociaj identyfikatora certyfikatu dla ZSMOPL<br>Social Social So | Przez numer seryjny v<br>Opcja domyślna                                                       |
| Ks APW31 - Płatności     Ks APW43 - Archiwer     Ks APW44 - Komunikacia                                       | 4<br>Wartość dla rodzaju identyfikatora certyfikatu dla ZSMOPL                                                                                                    | 1D<br>Administrator (mod: 2017.10.02 12:19)                                                   |
|                                                                                                    | S<br>Adres serwisu ewaluacyjnego do wysyłania raportów dla ZSMOPL                                                                                                    | https://ewa-zsmopl.ezdrowie.gov.pl/cd/zsmopl/ws/?wsc<br>Administrator (mod: 2017.10.02 12:19) |
| > Ks iRAP - Raporty on-line                                                                                   | 6<br>Czas oczekiwania na odpowiedź serwera ZSMOPL (w minutach)                                                                                                    | 5<br>Opcja domyślna                                                                           |
|                                                                                                    | 7<br>Wartość DNS dla certyfikatu                                                                                                    | Opcja domyślna                                                                                |
|                                                                                                    | 8<br>Magazyn, w którym znajduje się certyfikat na potrzeby ZSMOPL                                                                                                    | Osobisty ~<br>Opcja domyślna                                                                  |
|                                                                                                    | 9<br>Adres serwisu produkcyjnego do wysyłania raportów dla ZSMOPL                                                                                                    | https://zsmopl.ezdrowie.gov.pl/cxf/zsmopl/ws/?wsdl<br>Opcja domyślna                          |
|                                                                                                    | 10<br>Praca w środowisku produkcyjnym/ewaluacyjnym                                                                                                    | Środowisko ewaluacyjne v<br>Opcja domyślna                                                    |
|                                                                                                    |                                                                                                    |                                                                                               |
|                                                                                                    | Okno ustawień systemu KS-Apteka.                                                                                                    | ^                                                                                             |
|                                                                                                    |                                                                                                    |                                                                                               |
|                                                                                                    |                                                                                                    |                                                                                               |
|                                                                                                    |                                                                                                    | ~                                                                                             |
| [F12] Ustawienia V [Alt+F7] Szukai [ESC] Zamknii                                                              |                                                                                                    |                                                                                               |

Rys. 16 Ustawienia w module APW41 Administrator

opcja APW68.1.1 – Ścieżka zapisu raportów ZSMOPL,

 opcja APW68.1.2 – Lokalizacja przechowywania certyfikatu na potrzeby ZSMOPL – ustawienie domyślne "aktualny użytkownik", dostępna jest również możliwość wyboru "komputer lokalny".

- opcja APW68.1.3 – Rodzaj identyfikatora certyfikatu dla ZSMOPL – ustawienie domyślne "przez numer seryjny".
 Do wyboru dostępne są również wartości: przez odcisk palca, przez identyfikator klucza urzędu, przez identyfikator klucza podmiotu.

- opcja APW68.1.4 – Wartość dla rodzaju identyfikatora certyfikatu dla ZSMOPL (*numer seryjny certyfikatu (Rys.* 15)).

- opcja APW68.1.5 – Adres serwisu ewaluacyjnego do wysyłania raportów dla ZSMOPL, (dla testów udostępniony jest: <u>https://ewa-zsmopl.ezdrowie.gov.pl/cxf/zsmopl/ws/?wsdl</u>)

 - opcja APW68.1.6 – Wartość czasu oczekiwania na odpowiedź serwera ZSMOPL (w minutach) - opcja ustawiona domyślnie na wartość 5,

 - opcja APW68.1.7 – Wartość DNS dla certyfikatu. W przypadku, gdy we właściwościach certyfikatu w polu "Podmiotu" dla wartości "CN=" występuje znak "przecinka" całą wartość należy skopiować do tego pola.

Pole należy uzupełnić tylko w przypadku wystąpienia błędu o niezgodności wartości DNS.

| Tytuł: Instrukcja podłączania systemu<br>KS-AOW do ZSMOPL | Wykonała: J. Stępniak-Pilśniak | Sprawdził: Michał Zbijowski | Zatwierdził: Łukasz Bek | Strona 9 |
|-----------------------------------------------------------|--------------------------------|-----------------------------|-------------------------|----------|
|                                                           |                                |                             |                         |          |

|               |                                 | INSTRUKCJA               |                                  | K2-70M |
|---------------|---------------------------------|--------------------------|----------------------------------|--------|
| Obsługa komu  | nikacji z Zintegrowanym Systeme | m Monitorowania Produkta | mi Leczniczymi w systemie KS-AOW |        |
| ISO 9001:2008 | Dokument: 2017.12.05            | Wydanie: 1               | Waga: 90                         |        |

|                       | tyfikat                                             |                                                         | > |
|-----------------------|-----------------------------------------------------|---------------------------------------------------------|---|
| gólne                 | Szczegóły                                           | Ścieżka certyfikacji                                    |   |
| <u>P</u> okaż:        | <wszyscy< td=""><td>&gt; ~</td><td></td></wszyscy<> | > ~                                                     |   |
| Pole                  |                                                     | Wartość                                                 | ^ |
| (III) NI              | umer servinv                                        |                                                         |   |
| A                     | gorytm podp                                         | su marton                                               |   |
| A                     | gorytm wyzn                                         | aczania 💼                                               |   |
| ωw                    | ystawca                                             | KAMSOFT S.A.                                            |   |
| Ξw                    | ażny od                                             | wtorek, 31 maja 2016 09                                 |   |
| ۳M                    | 'ażny do                                            | piątek, 31 lipca 2020 00:                               |   |
| Pc                    | odmiot                                              | Sieć demonstracyjna Ka                                  |   |
|                       |                                                     |                                                         |   |
| K                     | ucz publiczny                                       |                                                         | ~ |
| CN =<br>0 = 0<br>0U = | Sieć demons                                         | tracyina Kamsoft S.A.                                   | ~ |
| CN =<br>0 = 0<br>0U = | Sieć demons                                         | tracyina Kamsoft S.A.                                   | ~ |
| CN =<br>0 = 0<br>0U = | Sieć demons                                         | tracyjna Kamsoft S.A.<br>Edytuj właściwości Kopiuj do p | ¥ |

Rys. 17 Certyfikat – Szczegóły

 - opcja APW68.1.8 – Magazyn, w którym znajduje się certyfikat na potrzeby ZSMOPL – wartość domyślna "Osobisty", dodatkowo do wyboru dostępne są wartości: Inne osoby, Główne urzędy certyfikacji innych firm, Pośrednie urzedy certyfikacji, Certyfikaty niedozwolone, Zaufane główne urzędy certyfikacji, Zaufane osoby, Zaufani wydawcy.

 - opcja APW68.1.9 – Adres serwisu produkcyjnego do wysyłania raportów dla ZSMOPL – adres domyślny https://zsmopl.ezdrowie.gov.pl/cxf/zsmopl/ws/?wsdl

- opcja APW68.1.10 – Praca w środowisku produkcyjnym/ewaluacyjnym – opcja domyślnie ustawiona na Środowisko ewaluacyjne (testowe). W zależności od ustawienia opcji podczas zalogowania do modułu APW68 – Interfejsy do MZ system będzie informował na jakim środowisku użytkownik uruchomił moduł.

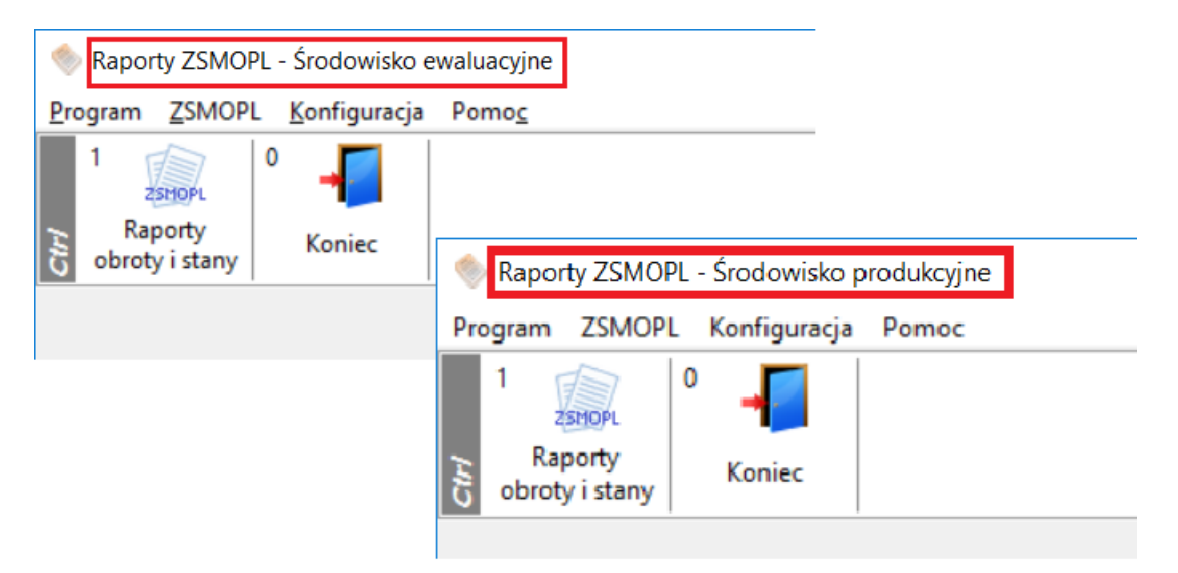

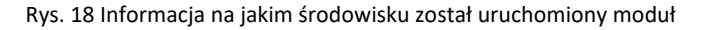

| Tytuł: Instrukcja podłączania systemu<br>KS-AOW do ZSMOPL | Wykonała: J. Stępniak-Pilśniak | Sprawdził: Michał Zbijowski | Zatwierdził: Łukasz Bek | Strona 10 |
|-----------------------------------------------------------|--------------------------------|-----------------------------|-------------------------|-----------|
|                                                           |                                |                             |                         |           |

| INSTRUKCJA                                                                                          |                      |            |  |          |  |  |  |
|----------------------------------------------------------------------------------------------------|----------------------|------------|--|----------|--|--|--|
| Obsługa komunikacji z Zintegrowanym Systemem Monitorowania Produktami Leczniczymi w systemie KS-AOW |                      |            |  |          |  |  |  |
| ISO 9001:2008                                                                                       | Dokument: 2017.12.05 | Wydanie: 1 |  | Waga: 90 |  |  |  |

| % ( | ienerator ra | portów do ZSMOI    | PL - środowisko e | waluacyjne       |               |                         |                     | - 0             | ×    |
|-----|--------------|--------------------|-------------------|------------------|---------------|-------------------------|---------------------|-----------------|------|
| Śro | dowisko      | ewaluacyjne        |                   |                  |               |                         |                     |                 |      |
|     | ID           | Data<br>utworzenia | Data Od           | Data do          | Typ<br>ZSMOPL | Kto wygenerował         | Cel złożenia        | Status wysłania | ID ^ |
|     | 5            | 2017.12.04         | 2017.12.03        | 2017.12.03       | OSMT          | KAMSOFT SERWIS          | nowa wersja         | Nie wysłano     |      |
|     | 4            | 2017.12.04         | 2017.12.03        | 2017.12.03       | OSMT          | KAMSOFT SERWIS          | IBO-bilans otwarcia | Wysłano         | 12   |
|     |              |                    |                   |                  |               |                         |                     |                 |      |
|     |              |                    |                   |                  |               |                         |                     |                 |      |
|     |              |                    |                   |                  |               |                         |                     |                 |      |
|     |              |                    |                   |                  |               |                         |                     |                 |      |
|     |              |                    |                   |                  |               |                         |                     |                 |      |
|     |              |                    |                   |                  |               |                         |                     |                 |      |
|     |              |                    |                   |                  |               |                         |                     |                 |      |
|     |              |                    |                   |                  |               |                         |                     |                 |      |
|     |              |                    |                   |                  |               |                         |                     |                 |      |
|     |              |                    |                   |                  |               |                         |                     |                 |      |
|     |              |                    |                   |                  |               |                         |                     |                 |      |
|     |              |                    |                   |                  |               |                         |                     |                 | ~    |
| <   |              |                    |                   |                  |               |                         |                     |                 | >    |
| (F  | 2] Generuj r | aport [F3]         | Pokaż plik        | [F8] Usuń raport | [F9] Wyś      | ij do serwisu [Esc] Zan | nknij               |                 |      |
|     |              |                    |                   |                  | /             |                         | • • •               |                 |      |

Rys. 19 Informacja, na jakim środowisku generowany jest raport

Obsługa ZSMOPL spowodowała w systemie atepcznym KS-AOW szereg zmian:

- **KARTA DEFINICJI DOKUMENTU FINANSOWEGO** dostępna w module APW41 ADMINISTRATOR – DEFINICJE – DOKUMENTY FINANSOWE – została rozbudowana o nowe pole RODZAJ TRANSAKCJI DLA ZSMOPL. Dla dokumentów zdefiniowanych przez użytkownika (z ID>100) należy ręcznie przypisać odpowiednie rodzaje transakcji.

| Karta definicji dokumentu fina | nsowego            |             |                         |                     | ×      |  |
|--------------------------------|--------------------|-------------|-------------------------|---------------------|--------|--|
| [Ctrl+1] Ogólne [Ctrl+2] Nume  | racja podstawowa   | [Ctrl+3] Nu | imeracja uzupełniająca  | [Ctrl+4] Inne       |        |  |
| Numer:                         | 2                  |             |                         |                     |        |  |
| Nazwa:                         | Faktura VAT sprzec | łaży        |                         |                     |        |  |
| Nazwa w nagłówku wydruku:      | Faktura            | aktura      |                         |                     |        |  |
| Generalny typ dokumentu:       | Rozchód            | $\sim$      | Faktura VAT             | T: Tak              | $\sim$ |  |
| Wskaźnik czy korygujący:       | Pierwotny          | $\sim$      | Dokument pierwotny      | 7: 0 - Nieokreślony | ÷      |  |
| Wskaźnik czy indywidualny:     | Indywidualny       | $\sim$      | Może istnieć bez pozycj | i: Nie              | $\sim$ |  |
| Rodzaj cen:                    | Brutto             | $\sim$      | Stawka cenowa           | a:                  | 100    |  |
| Cena bazowa transakcji:        | Cena detaliczna    | $\sim$      | Stawka VAT              | r:                  | ~      |  |
| Fiskalizowany:                 | Tak                | $\sim$      | Rozchód kosztowy        | /:                  |        |  |
| Domyślny rodzaj kontrahenta:   | Odbiorca           | $\sim$      | Rodzaj dok.mag.dla JPH  | <: WZ               | ~      |  |
| Rodzaj transakcji dla ZSMOPL:  | SPR - sprzedaż (do | podmiotu z  | Polski)                 |                     | ~      |  |
| Wspólna numeracja mag:         | 🖌 Źródłowy         | dokument m  | nag: 49 - Wydanie zewn  | ętrzne              | ÷      |  |
| Symbol:                        | FS                 |             | Aktywny                 | /: 🖌                |        |  |
| Uwagi:                         |                    |             |                         |                     |        |  |
|                                |                    |             |                         |                     |        |  |
| [F4] Zmień [ESC] Zamknij       |                    |             |                         |                     |        |  |

Rys. 20 Karta definicji dokumentu finansowego

- KARTA TOWARU – zakładka INNE została rozbudowana o nowe pole CZY RAPORTOWAĆ DO ZSMOPL.

| Tytuł: Instrukcja podłączania systemu<br>KS-AOW do ZSMOPL | Wykonała: J. Stępniak-Pilśniak | Sprawdził: Michał Zbijowski | Zatwierdził: Łukasz Bek | Strona 11 |
|-----------------------------------------------------------|--------------------------------|-----------------------------|-------------------------|-----------|
|                                                           |                                |                             |                         |           |

| Obsługa komunikacji z Zintegrowanym Systemem Monitorowania Produktami Leczniczymi w systemie KS-AOW |                                                                                                    |                      | INSTRUKCJA |  |          | K2-00W |
|----------------------------------------------------------------------------------------------------|----------------------------------------------------------------------------------------------------|----------------------|------------|--|----------|--------|
|                                                                                                    | Obsługa komunikacji z Zintegrowanym Systemem Monitorowania Produktami Leczniczymi w systemie KS-AOW |                      |            |  |          |        |
| ISO 9001:2008 Dokument: 2017.12.05 Wydanie: 1 Waga: 90                                              | ISO 9001:2008                                                                                       | Dokument: 2017.12.05 | Wydanie: 1 |  | Waga: 90 |        |

| Karta leku                                            |                        |                     |                        | ×                                                                                                    |
|-------------------------------------------------------|------------------------|---------------------|------------------------|----------------------------------------------------------------------------------------------------|
| Nr: 33849                                             | Ilość: 1               | 00 BL               | .0Z: <u>3288533</u>    | Kod EAN: 5909990476336 Kod kresk.: 5909990476336                                                      |
| Nazwa handlowa:                                       | IMST Continus, 30      | mg,tabl.powl,zm.uw. | ,60szt                 | Rodzaj: Gotowy 🗸 Klasa: Nieokreślona 💮                                                                |
| Jedn. miary lek.:                                     | op                     | Jedn. miary apt.:   | ор                     | Nazwa: MST Continus                                                                                   |
| Grupa:                                                | 4                      | Grupa pom.:         | 0                      | N. międzyn.: Morphinum                                                                                |
| Mnożnik lekospis.:                                    | 1.00000                | Mnożnik apt.:       | 1.00000                | Postać: tabl.powl.o zmod.uw; 🔁 Dawka: 0,03 g                                                          |
| NZO:                                                  | 0.33333                | / 20 tabl.          |                        | Opakowanie: 60 tabl. 3 Kraj: DANIA                                                                    |
| NWZ:                                                  | 1.00000                | 1 -                 |                        | Producent*: NORPHARMA A/S                                                                             |
| NWP:                                                  | 1.00000                | / 60 tabl.          |                        |                                                                                                    |
| Stawka VAT:                                           | 8 ~                    | Symbol PKWiU:       | 21.20.13.0             | [Ctrl+1] Info dodatk. [Ctrl+8] Typy wiashe<br>[Ctrl+1] Odołatności [Ctrl+2] Ostrzeżenia [Ctrl+3] Typy |
| Cena urz. det.:                                       | 51.05                  | Min. cena detal.:   | 0.00                   | [Ctrl+4] Inne [Ctrl+5] Info [Ctrl+6] Rabaty                                                           |
| Cena urz. zak.:<br>Marża detaliczna:<br>Limit cenowy: | 42.69<br>0.00<br>51.05 | Marża degres.:      |                        | Drukuj kod kreskowy: Wszystkie  Przelicznik / jedn. op. duż.:  Automat do podaw,: Zezwalaj            |
| Ilość minimalna:                                      | 0                      | St. min. "ręczny":  | Centr.:                | Towar do metkowania:                                                                                  |
| Norma magaz.:                                         | 0.00000                | Norma "ręczna":     |                        | Jednostka organizacyjna: 0 - Wszystkie                                                                |
| Ilość dni zapasu:<br>Sposób zamaw.:                   | 0<br>Automatycznie     | Najm. jedn. zam.:   | 0.00000<br>Zapas: brak | Okres obowiąz. od: 2016.01.01 🔄 do: 2018.12.31 💽                                                      |
| Składowanie:                                          | 0 - Nieokreślone       | 🕆 Półka:            |                        | Podst.prawna dla staw.zw:                                                                             |
| XA E                                                  | 8 <mark>n,</mark> p f  | R 🗖 🛆 🤇             | i) (1)                 | <                                                                                                    |
| [F4] Zmień [F                                         | 5] Sprzedaż 👻 [F       | 6] Dostawy [F7]     | Przetargi [F9]         | ATC [F11] Wskazania [F12] Historia [Esc] Zamknij                                                      |

Rys. 21 Karta leku – zakładka Inne

Towary, które mają być raportowane do ZSMOPL można odznaczyć ręcznie na karcie towaru w zakładce INNE lub za pomocą funkcji serwisowej dostępnej z poziomu drugiego, głównego okna APMANA modułu APW68 INTERFEJSY DO MZ – ZSMOPL – Odznaczenie towarów do raportowania na podstawie bazy BLOZ.

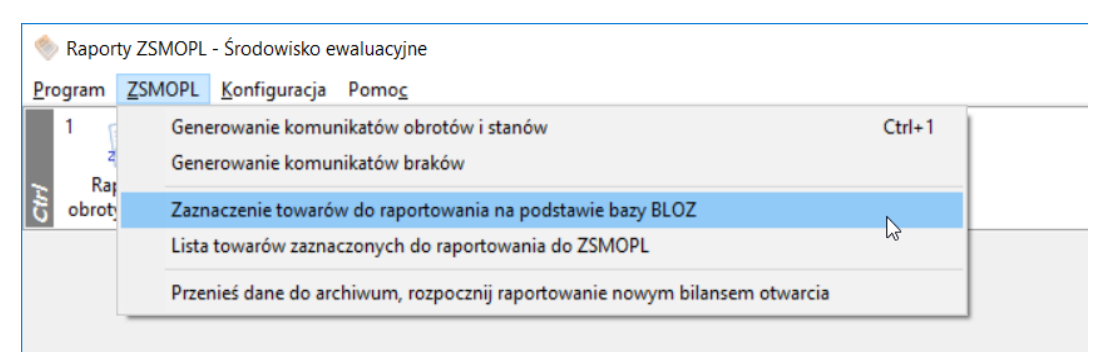

Rys. 22 Interfejsy do MZ - ZSMOPL

- WIZYTÓWKA APTEKI dostępna z poziomu modułu APW41 ADMINISTRATOR została rozbudowana o nowe pole ID CSIOZ, które musi być uzupełnione (Identyfikator CSIOZ sprawdzamy dla danej apteki na stronie <a href="https://www.rejestrymedyczne.csioz.gov.pl/ra.html">https://www.rejestrymedyczne.csioz.gov.pl/ra.html</a> ). Dodatkowo warunkiem do poprawnego generowania raportów jest uzupełniony REGON apteki.

| Tytuł: Instrukcja podłączania systemu<br>KS-AOW do ZSMOPL | Wykonała: J. Stępniak-Pilśniak | Sprawdził: Michał Zbijowski | Zatwierdził: Łukasz Bek | Strona 12 |
|-----------------------------------------------------------|--------------------------------|-----------------------------|-------------------------|-----------|
|                                                           |                                |                             |                         |           |

| Obsługa komunikacji z Zintegrowanym Systemem Monitorowania Produktami Leczniczymi w systemie KS-AOW |                      |            |          |  |  |  |
|----------------------------------------------------------------------------------------------------|----------------------|------------|----------|--|--|--|
| ISO 9001:2008                                                                                       | Dokument: 2017.12.05 | Wydanie: 1 | Waga: 90 |  |  |  |

| Wizytówka aptek   | Ĵ                                |               |             |           |                   |              | ×      |  |
|-------------------|----------------------------------|---------------|-------------|-----------|-------------------|--------------|--------|--|
| [Ctrl+1] Informac | je podstawowe                    | [Ctrl+2] Info | rmacje rozs | zerzone   | [Ctrl+3] Logo     | [Ctrl+4] Lic | encja  |  |
| Apteka Właścici   | el                               | <b>.</b>      |             |           |                   |              |        |  |
| Nazwa apteki:     | Nazwa apteki: Apteka "Słoneczna" |               |             |           |                   |              |        |  |
| Ulica             | 1-00 Maja                        |               |             |           | Nr. domu //okoluu | 122          | ,      |  |
| Ulica:            | 1-yo Maja                        |               |             |           |                   | 133          |        |  |
| Miasto:           | Katowice                         |               |             |           | Kod pocztowy:     | 40-235       |        |  |
| Województwo:      |                                  |               |             | Powiat:   |                   |              |        |  |
| Gmina:            |                                  |               |             | Poczta:   |                   |              |        |  |
| Telefon:          | (032) 209-07-0                   | 5             |             |           | Fax:              | 32 209 07    | 15     |  |
| REGON:            | 378378537                        |               | -           |           | Numer NIP:        | 95426855     | 59     |  |
| Adres e-mail:     |                                  |               |             |           |                   |              |        |  |
| Kod US:           | 3271 ZACHO                       | DNIOPOMOR     | SKI URZAD   | SKARBO    | WY W SZCZECI      | NIE          | $\sim$ |  |
|                   |                                  |               | I           | d CSIOZ:  | 0000001           |              |        |  |
| Narodowy Fur      | idusz Zdrowia —                  |               |             |           |                   |              |        |  |
| Oddział           | 12 - Śląski                      |               | ÷           | Identyfik | ator:             |              |        |  |
| Refundator        | 1 - Śląski Oddz                  | iał Wojewódz  | ki NFZ      |           |                   |              | ф      |  |
|                   |                                  |               |             |           |                   |              |        |  |
| [F2] Zapisz       | [Esc] Anuluj                     |               |             |           |                   |              |        |  |

Rys. 23 Wizytówka apteki – Informacje podstawowe

- **KARTA DOSTAWCY oraz KARTA ODBIORCY** - dostępna w module APW22 KARTOTEKI została rozbudowana o dodatkowe pola:

- **ID w Rejestrze Medycznym** - (dla hurtowni farmaceutycznych ID pobieramy ze strony <u>https://www.rejestrymedyczne.csioz.gov.pl/rhf.html</u>)

- **Rodzaj podmiotu dla ZSMOPL** - domyślnie dla pacjentów/odbiorców jest ustawiony OF – osoba indywidualna, dla dostawców należy ustawić odpowiedni podmiot gospodarczy z dostępnej listy.

| Tytuł: Instrukcja podłączania systemu<br>KS-AOW do ZSMOPL | Wykonała: J. Stępniak-Pilśniak | Sprawdził: Michał Zbijowski | Zatwierdził: Łukasz Bek | Strona 13 |
|-----------------------------------------------------------|--------------------------------|-----------------------------|-------------------------|-----------|
|                                                           |                                |                             |                         |           |

|                                                                                                    |                      | INSTRUKCJA |          | K2-70M |  |
|----------------------------------------------------------------------------------------------------|----------------------|------------|----------|--------|--|
| Obsługa komunikacji z Zintegrowanym Systemem Monitorowania Produktami Leczniczymi w systemie KS-AOW |                      |            |          |        |  |
| ISO 9001:2008                                                                                       | Dokument: 2017.12.05 | Wydanie: 1 | Waga: 90 |        |  |

| Ctrl+1] Ogólne [Ctrl+2] | Komunikacja [Ctrl+3] I | nne [Ctrl+4] Fakt  | ury elektroniczne     |               |        |  |
|-------------------------|------------------------|--------------------|-----------------------|---------------|--------|--|
| Nazwa:                  | KAMSOFT S.A. Demonst   | racyjny serwer hu  | rtowni farmaceutycz   | nej           |        |  |
| Koncesja:               | NIE DOTYCZY (1)        |                    |                       |               |        |  |
| Identyfikator:          | 000001                 | ] Ide              | entyfikator oddziału: |               |        |  |
| Ulica:                  | 1 MAJA                 |                    | Nr domu/lokalu:       | 133 /         |        |  |
| Miasto:                 | KATOWICE               |                    | Kod pocztowy:         | 40-235        |        |  |
| Telefon:                | 322090705              |                    | FAX:                  | 322090715     |        |  |
| REGON:                  | 271034150              |                    | NIP:                  | 634-013-21-17 |        |  |
| Adres internetowy:      |                        |                    |                       |               | 4      |  |
| E-mail:                 | 5420@kamsoft.pl        |                    |                       |               |        |  |
| Nazwa banku:            |                        |                    |                       |               |        |  |
| Konto bankowe:          | onto bankowe:          |                    |                       |               |        |  |
| Klasa dostawców:        | Nieokreślona           |                    |                       |               | ¢      |  |
| Domyślny realizator:    |                        |                    |                       |               |        |  |
| Id. w Rej. Medycznym:   | 000001                 | ]                  |                       |               |        |  |
| Rodz.podm.dla ZSMOPL:   | HU - podmiot prowadzą  | cy hurtownię farmi | aceutyczną            |               | $\sim$ |  |
| Dostawca:               | (brak powiązania)      |                    | ~                     |               |        |  |
|                         |                        |                    |                       |               |        |  |
|                         |                        |                    |                       |               |        |  |
|                         |                        |                    |                       |               |        |  |
|                         |                        |                    |                       |               |        |  |
|                         |                        |                    |                       |               |        |  |
|                         |                        |                    |                       |               |        |  |

Rys. 24 Karta dostawcy – Ogólne

| lazwisko i imię:                                                                                            |                                                                                         |                                                                                                    |                                                                                                    |                                                                                                    |                                         |
|----------------------------------------------------------------------------------------------------|-----------------------------------------------------------------------------------------|----------------------------------------------------------------------------------------------------|----------------------------------------------------------------------------------------------------|----------------------------------------------------------------------------------------------------|-----------------------------------------|
|                                                                                                    |                                                                                         |                                                                                                    |                                                                                                    |                                                                                                    |                                         |
| Ulica:                                                                                                    | ÷                                                                                       | <u>-</u>                                                                                                 | Nr dor                                                                                                  | nu/lokalu:                                                                                                    | · · · · · · · · · · · · · · · · · · ·   |
| Miasto:                                                                                                    | 12.22                                                                                   |                                                                                                    | Kod p                                                                                                   | ocztowy:                                                                                                    | 00-525-                                 |
| Telefon:                                                                                                    |                                                                                         |                                                                                                    |                                                                                                    | FAX:                                                                                                    |                                         |
| (raj zamieszk.:                                                                                             | PL                                                                                      | Polska                                                                                                   | V Nr p                                                                                                  | aszportu:                                                                                                    |                                         |
| Vr w rej.med.:                                                                                              |                                                                                         |                                                                                                    |                                                                                                    |                                                                                                    |                                         |
|                                                                                                    |                                                                                         | [                                                                                                    |                                                                                                    |                                                                                                    |                                         |
| odz.podm.dla 2<br>[Ctrl+3] Kar                                                                              | ta stałeg<br>[Ctrl+1                                                                    | OF - osoba indywidualna<br>io pacjenta [Ctrl+4] Uwagi<br>] Info podstawowe                               | [Ctrl + 5] Komunikacj<br>[Ctrl+2]                                                                       | a [                                                                                                    | [Ctrl + 6] Leki on-line                 |
| odz.podm.dla 2<br>[Ctrl+3] Kar                                                                              | ta stałeg<br>[Ctrl+1                                                                    | OF - osoba indywidualna<br>Io pacjenta [Ctrl+4] Uwagi<br>] Info podstawowe                               | [Ctrl + 5] Komunikacj<br>[Ctrl +2]                                                                      | a [<br>Info doda                                                                                                    | [Ctrl + 6] Leki on-lin<br>atkowe        |
| (Ctrl+3) Kar<br>[Ctrl+3] Kar<br>E                                                                           | ta stałeg<br>[Ctrl+1<br>-mail:                                                          | OF - osoba indywidualna<br>io pacjenta [Ctrl+4] Uwagi<br>] Info podstawowe                               | [Ctrl + 5] Komunikacj<br>[Ctrl +2]<br>Telefon komórko                                                   | a [<br>Info doda<br>vy:                                                                                                    | Ctrl + 6] Leki on-lin<br>atkowe         |
| odz.podm.dla z<br>[Ctrl+3] Kar<br>E<br>Nr ubezpiecz<br>Oddział                                              | ta stałeg<br>[Ctrl+1<br>-mail:<br>NFZ: 0                                                | OF - osoba indywidualna<br>io pacjenta [Ctrl+4] Uwagi<br>] Info podstawowe                               | [Ctrl + 5] Komunikacj<br>[Ctrl+2]<br>Telefon komórkon<br>PES                                            | a [<br>Info doda<br>vy:<br>EL:<br>IP:                                                                                                    | [Ctrl + 6] Leki on-lini<br>atkowe<br>E  |
| odz.podm.dla z<br>[Ctrl+3] Kar<br>E<br>Nr ubezpiecz<br>Oddział<br>Wsk. pacj./                               | ta stałeg<br>[Ctrl+1<br>-mail:<br>nFZ: _0<br>odb.: P                                    | OF - osoba indywidualna<br>Io pacjenta [Ctrl+4] Uwagi ]<br>Info podstawowe<br>- Nieokreślona<br>acjent   | [Ctrl + 5] Komunikacj<br>[Ctrl+2]<br>] Telefon komórkon<br>PES<br>N<br>REGG                             | a [<br>Info doda<br>vy:<br>EL:<br>IP:<br>DN:                                                                                                    | [Ctrl + 6] Leki on-lini<br>ttkowe<br>[⊵ |
| odz.podm.dla i<br>[Ctrl+3] Kar<br>E<br>Nr ubezpiecz<br>Oddział<br>Wsk. pacj./<br>Nr karty zao               | ta stałeg<br>[Ctrl+1<br>-mail:<br>NFZ: 0<br>odb.: P<br>pat.:                            | OF - osoba indywidualna<br>Io pacjenta [Ctrl+4] Uwagi<br>] Info podstawowe<br>- Nieokreślona C           | [Ctrl + 5] Komunikacj<br>[Ctrl+2]<br>Telefon komórko<br>PES<br>N<br>REG(<br>Uprawnier                   | a [<br>Info doda<br>vy:<br>EL:<br>IP:<br>IP:<br>IP:<br>IP:<br>IP:                                                                                                    | Ctrl + 6] Leki on-lini<br>tłkowe        |
| (Ctrl+3) Kar<br>[Ctrl+3] Kar<br>E<br>Nr ubezpiecz<br>Oddział<br>Wsk. pacj./<br>Nr karty zao<br>Właściciel d | ta stałeg<br>[Ctrl+1<br>-mail: [<br>enia: ]<br>NFZ: 0<br>odb.: P<br>oat.: ]<br>:z. I: ] | OF - osoba indywidualna<br>Io pacjenta [Ctrl+4] Uwagi<br>] Info podstawowe<br>- Nieokreślona<br>acjent V | [Ctrl + 5] Komunikacj<br>[Ctrl+2]<br>Telefon komórkoi<br>PES<br>N<br>REG<br>Uprawnier<br>Wsk. jedn./stz | a [<br>Info dodz<br>vy:<br>EL:<br>IP:<br>IP:I<br>IP:IP:IIP:IP:IIP:IIP:I | Ctri + 6] Leki on-lini<br>tikowe        |

Rys. 25 Karta odbiorcy

| Tytuł: Instrukcja podłączania systemu<br>KS-AOW do ZSMOPL | Wykonała: J. Stępniak-Pilśniak | Sprawdził: Michał Zbijowski | Zatwierdził: Łukasz Bek | Strona 14 |
|-----------------------------------------------------------|--------------------------------|-----------------------------|-------------------------|-----------|
|                                                           |                                |                             |                         |           |

|                                                                                                    | K2-70/W |
|----------------------------------------------------------------------------------------------------|---------|
| Obsługa komunikacji z Zintegrowanym Systemem Monitorowania Produktami Leczniczymi w systemie KS-AOW |         |
| ISO 9001:2008 Dokument: 2017.12.05 Wydanie: 1 Waga: 90                                              | 1       |

## V. GENEROWANIE KOMUNIKATÓW OBROTÓW I STANÓW W SYSTEMIE KS-AOW

Narzędzie do generowania plików ZSMOPL w systemie KS-AOW dostępne jest z drugego poziomu głównego okna APMANA – INTERFEJSY DO MZ.

| KS-AOW INFORMA                                                                        | TYCZNY SYSTEM WS | POMAGANIA OBSŁU | IGI APTEKI  |                             |                         | × |
|---------------------------------------------------------------------------------------|------------------|-----------------|-------------|-----------------------------|-------------------------|---|
| KAMSDFT<br>40-235 Katowice<br>UI. 1 Maja 133<br>Tel. 032-209-0705<br>Fax 032-209-0715 | Kalkulator       | Notatnik        | න්<br>Paint | KS<br>Pobieranie dokumentów | Repozytorium dokumentów |   |
| Internet:<br>www.kamsoft.pl<br>E-mail:<br>apteka@kamsoft.pl                           | WordPad          |                 |             |                             |                         |   |
|                                                                                       | Interfejsy do MZ |                 |             |                             |                         |   |
|                                                                                       |                  |                 |             |                             |                         |   |
|                                                                                       |                  |                 |             |                             |                         |   |
|                                                                                       |                  |                 |             |                             |                         |   |

Rys. 26 APMAN – Poziom 2

Po wybraniu modułu APW68 INTERFEJSY DO MZ na ekranie wyświetli się okno z możliwością wyboru funkcji RAPORTY OBROTY I STANY lub GENEROWANIE KOMUNIKATÓW OBROTÓW I STANÓW dostępnego z menu ZSMOPL. Aby funkcja była aktywna należy pracownikowi nadać odpowiednie uprawnienia w module APW41 ADMINISTRATOR – UPRAWNIENIA – uprawnienie 68 – 0002 Generator raportów obrotów do ZSMOPL.

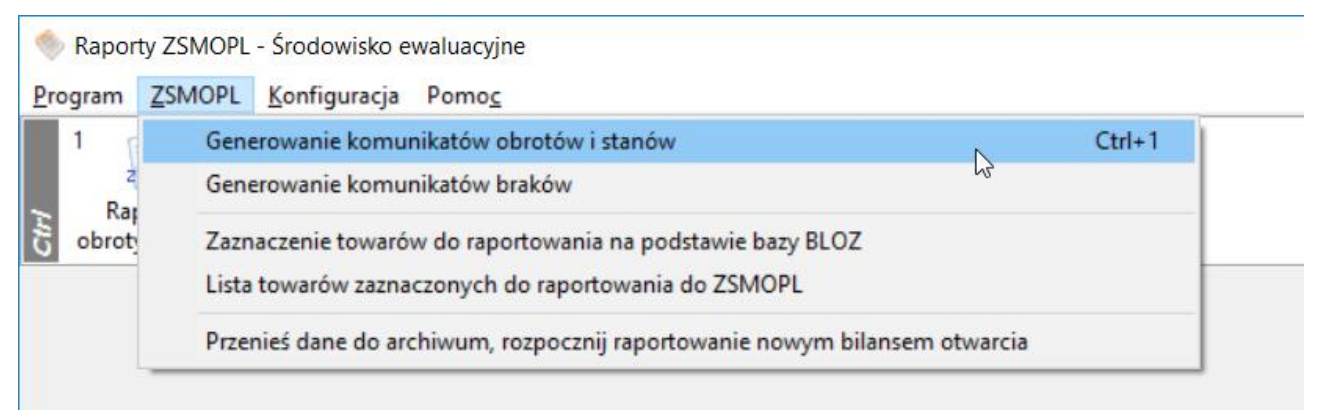

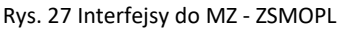

Wybranie powyższej funkcji spowoduje wyświetlenie okna GENERATOR RAPORTÓW DO ZSMOPL, w którym możemy wygenerować raport za pomocą przycisku F2 GENERUJ RAPORT.

| Tytuł: Instrukcja podłączania systemu<br>KS-AOW do ZSMOPL | Wykonała: J. Stępniak-Pilśniak | Sprawdził: Michał Zbijowski | Zatwierdził: Łukasz Bek | Strona 15 |
|-----------------------------------------------------------|--------------------------------|-----------------------------|-------------------------|-----------|
|                                                           |                                |                             |                         |           |

|                                                                                                    |                      | INSTRUKCJA |          | K2-VU/V |  |  |  |
|----------------------------------------------------------------------------------------------------|----------------------|------------|----------|---------|--|--|--|
| Obsługa komunikacji z Zintegrowanym Systemem Monitorowania Produktami Leczniczymi w systemie KS-AOW |                      |            |          |         |  |  |  |
| ISO 9001:2008                                                                                       | Dokument: 2017.12.05 | Wydanie: 1 | Waga: 90 |         |  |  |  |

| 10 | utworzenia | Data Od    | Data do    | ZSMOPL | Kto wygenerował | Cel złożenia | Status wysłania | ID komunikat<br>zwrotny |
|----|------------|------------|------------|--------|-----------------|--------------|-----------------|-------------------------|
| 35 | 2016.12.19 | 2016.12.19 | 2016.12.19 | ZBMT   | SERWIS          | nowa wersja  | Wysłano         | 1482156150398556        |
| 34 | 2016.12.19 | 2016.12.19 | 2016.12.19 | ZBMT   | SERWIS          | nowa wersja  | Wysłano         | 1482156128095600        |
| 33 | 2016.12.19 | 2016.07.01 | 2016.07.02 | OSMT   | SERWIS          | nowa wersja  | Wysłano         | 14821533301423804       |
| 32 | 2016.12.19 | 2016.12.19 | 2016.12.19 | ZBMT   | SERWIS          | nowa wersja  | Wysłano         | 14821530557310650       |
| 31 | 2016.12.19 | 2016.12.19 | 2016.12.19 | ZBMT   | SERWIS          | nowa wersja  | Nie wysłano     | 14821336117226104       |
| 30 | 2016.12.19 | 2016.12.19 | 2016.12.19 | ZBMT   | SERWIS          | nowa wersja  | Nie wysłano     | 1482135929902410        |
| 29 | 2016.12.19 | 2016.12.19 | 2016.12.19 | ZBMT   | SERWIS          | nowa wersja  | Nie wysłano     | 1480407451818489        |
| 28 | 2016.12.19 | 2016.12.19 | 2016.12.19 | ZBMT   | SERWIS          | nowa wersja  | Nie wysłano     | 1482156128095600        |
| 27 | 2016.12.19 | 2016.12.19 | 2016.12.19 | ZBMT   | SERWIS          | nowa wersja  | Wysłano         | 1482138147865312        |
| 26 | 2016.12.19 | 2016.12.19 | 2016.12.19 | ZBMT   | SERWIS          | nowa wersja  | Wysłano         | 14821366748512254       |
| 25 | 2016.12.19 | 2016.12.19 | 2016.12.19 | ZBMT   | SERWIS          | nowa wersja  | Wysłano         | 1482135929902410        |
| 24 | 2016.12.19 | 2016.12.19 | 2016.12.19 | ZBMT   | SERWIS          | nowa wersja  | Nie wysłano     | 1480406715687147        |
| 23 | 2016.12.19 | 2016.12.19 | 2016.12.19 | ZBMT   | SERWIS          | nowa wersja  | Wysłano         | 14821336117226105       |
| 22 | 2016.12.19 | 2016.12.19 | 2016.12.19 | ZBMT   | SERWIS          | nowa wersja  | Wysłano         | 14821333451401215       |
| 21 | 2016.11.29 | 2016.07.01 | 2016.07.31 | OSMT   | SERWIS          | nowa wersja  | Wysłano         | 14804081654914283       |
| 20 | 2016.11.29 | 2016.07.01 | 2016.07.31 | OSMT   | SERWIS          | nowa wersja  | Wysłano         | 1480407451818489        |
| 19 | 2016.11.29 | 2016.07.01 | 2016.07.31 | OSMT   | SERWIS          | nowa wersja  | Wysłano         | 1480406715687147        |

Rys. 28 Generator plików ZSMOPL – w środowisku produkcyjnym

Na ekranie wyświetli się okno do określenia PARAMETRÓW RAPORTÓW DO ZSMOPL, w którym należy wskazać zakres oraz cel złożenia.

| Parametry dokumentu ZSMOPL                       | $\times$ |
|--------------------------------------------------|----------|
| Data od: 2017.01.30 🔄 Data do: 2017.12.03 🔄      |          |
| Cel złożenia: ) nowa wersja raporu ZSMOPL        |          |
| O kopia raportu ZSMOPL na podstawie zaznaczonego |          |
| [F2] Generuj [Esc] Anuluj                        |          |

Rys. 29 Parametry dokumentu ZSMOPL

Okno GENERATOR RAPORTÓW ZSMOPL za pomocą przycisku F5 POKAŻ PLIK pozwala wyświetlić wygenerowany i zapisany do KS-EDE plik w formacie XML. Korzystając z przycisku F9 WYŚLIJ DO SERWISU użytkownik może wysłać raport do ZSMOPL. Dodatkowo za pomocą przycisku F6 IDENTYF. TRANSAKCJE system pozwala na zidentyfikowanie błędnie przekazanej pozycji (za pomocą podanych w komunikacie na portalu daty i czasu (rys. 31)). Należy pamiętać, że wysłanie komunikatu z systemu KS-AOW nie kończy procesu weryfikacji jego poprawności. System ZSMOPL nie zwraca żadnej informacji na temat merytorycznej poprawności przesłanego komunikatu. Informacje z ostrzeżeniami lub błędami można uzyskać tylko logując się na portal ZSMOPL. Na poniższym zrzucie (rys. 30) przedstawiono wyniki wyszukiwania wczytanego komunikatu, gdzie w kolumnie STATUS możemy odczytać informację czy dana transakcja została przekazana poprawnie.

| Tytuł: Instrukcja podłączania systemu | Wykonała: J. Stępniak-Pilśniak | Sprawdził: Michał Zbijowski | Zatwierdził: Łukasz Bek | Strona 16 |
|---------------------------------------|--------------------------------|-----------------------------|-------------------------|-----------|
| KS-AOW do ZSMOPL                      | ,                              |                             |                         |           |

| Obsługa komunikacji z Zintegrowanym Systemem Monitorowania Produktami Leczniczymi w systemie KS-AOW           ISO 9001:2008         Dokument: 2017.12.05         Wydanie: 1         Waga: 90 | K | INSTRUKCJA                                                                                          |                      |            |  |          |  |  |  |  |
|----------------------------------------------------------------------------------------------------|---|----------------------------------------------------------------------------------------------------|----------------------|------------|--|----------|--|--|--|--|
| ISO 9001:2008 Dokument: 2017.12.05 Wydanie: 1 Waga: 90                                                                                                    |   | Obsługa komunikacji z Zintegrowanym Systemem Monitorowania Produktami Leczniczymi w systemie KS-AOW |                      |            |  |          |  |  |  |  |
|                                                                                                    |   | ISO 9001:2008                                                                                       | Dokument: 2017.12.05 | Wydanie: 1 |  | Waga: 90 |  |  |  |  |

|                                  |                        |                      |                             |                      | Wyczyść                                                                                                   | Szukaj     |  |  |  |
|----------------------------------|------------------------|----------------------|-----------------------------|----------------------|----------------------------------------------------------------------------------------------------|------------|--|--|--|
| Wyniki wyszukiwania - komunikaty |                        |                      |                             |                      |                                                                                                    |            |  |  |  |
| Wyniki wyszukiwania: 71          | L                      |                      |                             |                      | STRONA 1/8   Idź do   Na stronie:                                                                         | 10 🔻       |  |  |  |
| Identyfikator<br>komunikatu      | Data<br>odebrania      | Rodzaj<br>komunikatu | <b>▲▼</b><br>Status         | Liczba<br>transakcji | Uwagi                                                                                                    | Akcje      |  |  |  |
| 148213814786531251               | 2016-12-19<br>10:02:27 | Zgłoszenia<br>braków | Poprawny                    | 1                    |                                                                                                    | Transakcje |  |  |  |
| 148213667485122545               | 2016-12-19<br>9:37:54  | Zgłoszenia<br>braków | Poprawny z<br>ostrzeżeniami | 1                    |                                                                                                    | Transakcje |  |  |  |
| 148213592990241066               | 2016-12-19<br>9:25:29  | Zgłoszenia<br>braków | Poprawny z<br>ostrzeżeniami | 3                    |                                                                                                    | Transakcje |  |  |  |
| 148213361172261012               | 2016-12-19<br>8:46:51  | Zgłoszenia<br>braków | Poprawny z<br>ostrzeżeniami | 2                    |                                                                                                    | Transakcje |  |  |  |
| 148152681869304645               | 2016-12-12<br>8:13:38  | Obroty i<br>stany    | Poprawny                    | 378                  |                                                                                                    | Transakcje |  |  |  |
| 148152630280055326               | 2016-12-12<br>8:05:02  | Obroty i<br>stany    | Poprawny                    | 345                  |                                                                                                    | Transakcje |  |  |  |
| 148110173504951567               | 2016-12-07<br>10:08:55 | Obroty i<br>stany    | Błędny                      | 885                  | Błędny komunikat nie został przyjęty przez ZSMOPL. Należy powtórzyć<br>przesłanie poprawionego komunikatu | Transakcje |  |  |  |

#### Rys. 30 Okno wyników wyszukiwania na portalu ZSMOPL

W przypadku wykazania błędu wybierając w kolumnie AKCJA opcję TRANSAKCJA użytkownik może zweryfikować o jaką transakcję chodzi z jakiego dnia i czasu. W systemie aptecznym KS-AOW może odszukać korzystając z przycisku F6 IDENTYF. TRANSAKCJE w oknie GENERATOR PLIKÓW ZSMOPL.

|           |     |   |         | -    |
|-----------|-----|---|---------|------|
| Transakci | ie  | w | komunik | acie |
|           | , ~ |   |         |      |

| Komunikat                   |                     |
|-----------------------------|---------------------|
| Data odebrania              | 2016-12-19 10:02:27 |
| Identyfikator komunikatu    | 148213814786531251  |
| Liczba transakcji           | 1                   |
| Liczba transakcji z błędami | 0                   |
|                             |                     |
| — Wyszukaj transakcje ———   |                     |
| Rodzaj transakcji           |                     |
| wybierz rodzaj transakcji   |                     |
| Status weryfikacji          |                     |
| wybierz status transakcji   |                     |
|                             |                     |
|                             |                     |

Wyczyść Szukaj

#### Rys. 31 Okno weryfikacji transakcji w komunikacie na portalu ZSMOPL

| Tytuł: Instrukcja podłączania systemu<br>KS-AOW do ZSMOPL | Wykonała: J. Stępniak-Pilśniak | Sprawdził: Michał Zbijowski | Zatwierdził: Łukasz Bek | Strona 17 |
|-----------------------------------------------------------|--------------------------------|-----------------------------|-------------------------|-----------|
|                                                           |                                |                             |                         |           |

## VI. GENEROWANIE KOMUNIKATÓW BRAKÓW

Zgodnie z ustawą o zmianie ustawy – Prawo farmaceutyczne (Dz. U. z 2015 poz. 788) art. 95a od 1 stycznia 2017 w przypadku, gdy podmiot prowadzący aptekę, punkt apteczny nie może wykonać obowiązku zapewnienia dostępu do:

- 1) Produktu leczniczego wydawanego na receptę,
- 2) Środka spożywczego specjalnego przeznaczenia żywieniowego lub wyrobu medycznego, o których mowa w wykazie określonym w art. 37 ust. 1 ustawy z dnia 12 maja 2011 r. o refundacji leków, środków spożywczych specjalnego przeznaczenia żywieniowego oraz wyrobów medycznych,

jest obowiązany w ciągu 24 godzin poinformaować o tym za pośrednictwem Zintegrowanego Systemu Monitorowania Obrotu Produktami Leczniczymi (ZSMOPL) właściwego miejscowo wojewódzkiego inspektora farmaceutycznego, który ustala przyczyny braku tego dostępu.

W związku z powyższym w systemie aptecznym KS-AOW funkcja raportowania zgodnie z art.95a ww. ustawy została przeniesiona z modułu APW23 KONTROLA do modułu APW68 INTERFEJSY DO MZ - ZSMOPL - GENEROWANIE KOMUNIKATÓW BRAKÓW.

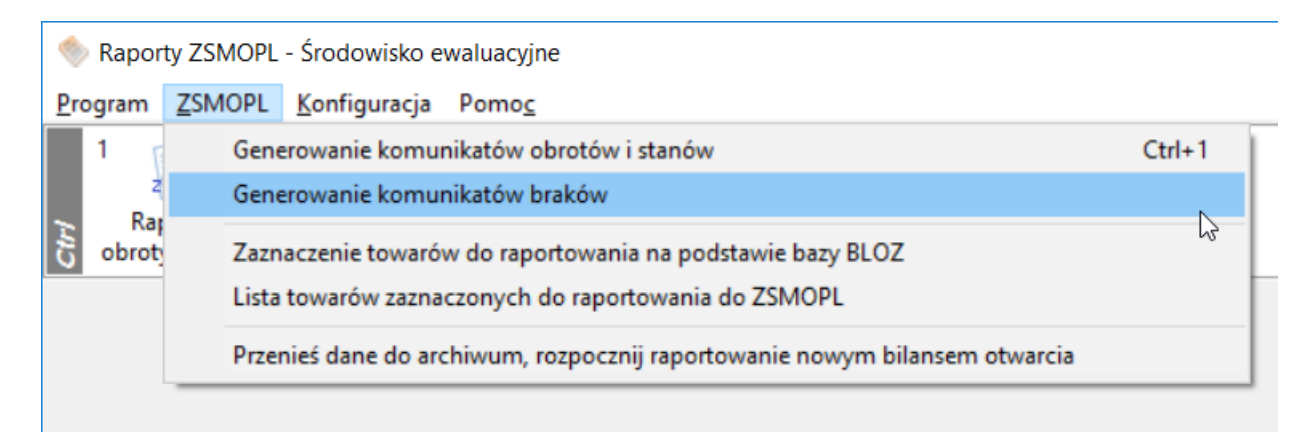

Rys. 32 Interfejsy do MZ - ZSMOPL

Wybranie powyższej funkcji spowoduje wyświetlenie okna ZGŁOSZENIA BRAKÓW, w którym możemy przygotować nowe zgłoszenie braków. Wybierając przycisk F2 DODAJ w oknie ZGŁOSZENIA BRAKÓW.

| Tytuł: Instrukcja podłączania systemu | Wykonała: J. Stępniak-Pilśniak S | Sprawdził: Michał Zhijowski | Zatwierdził: Łukasz Bek | Strona 18 |
|---------------------------------------|----------------------------------|-----------------------------|-------------------------|-----------|
| KS-AOW do ZSMOPL                      |                                  |                             |                         | 50000 10  |
|                                       |                                  |                             |                         |           |

|               |                                  | INSTRUKCJA               |                               |         | K2-VU/V |
|---------------|----------------------------------|--------------------------|-------------------------------|---------|---------|
| Obsługa komu  | inikacji z Zintegrowanym Systeme | m Monitorowania Produkta | mi Leczniczymi w systemie KS- | AOW     | NJ-AUW  |
| ISO 9001:2008 | Dokument: 2017.12.05             | Wydanie: 1               | Wa                            | iga: 90 |         |

| 🔷 Zgłoszenia        | 📎 Zgłoszenia braków |                    |                            |              |  |  | × |
|---------------------|---------------------|--------------------|----------------------------|--------------|--|--|---|
| Numer<br>zgłoszenia | Data<br>zgłoszenia  | Wysłano do serwisu | Zapisano w<br>repozytorium | Data wysyłki |  |  | ^ |
| 24                  | 2016.12.19 15:02    | ✓                  | $\checkmark$               | 2016.12.19   |  |  |   |
| 23                  | 2016.12.19 15:01    | $\checkmark$       | $\checkmark$               | 2016.12.19   |  |  |   |
| 22                  | 2016.12.19 14:05    | $\checkmark$       | $\checkmark$               | 2016.12.19   |  |  |   |
| 21                  | 2016.12.19 14:01    | $\checkmark$       | $\checkmark$               | 2016.12.19   |  |  |   |
| 18                  | 2016.12.19 10:02    |                    | $\checkmark$               |              |  |  |   |
| 17                  | 2016.12.19 10:01    | $\checkmark$       | $\checkmark$               | 2016.12.19   |  |  |   |
| 15                  | 2016.12.19 09:25    |                    | $\checkmark$               | 2016.12.19   |  |  |   |
| 14                  | 2016.12.19 08:47    |                    | $\checkmark$               |              |  |  |   |
| 13                  | 2016.12.19 08:46    |                    | $\checkmark$               |              |  |  |   |
| 12                  | 2016.12.19 08:41    |                    | $\checkmark$               |              |  |  |   |
| 11                  | 2016.04.01 18:44    | $\checkmark$       | $\checkmark$               |              |  |  |   |
| 9                   | 2016.03.20 12:49    | $\checkmark$       | $\checkmark$               |              |  |  |   |
| 8                   | 2016.03.20 12:46    | $\checkmark$       | $\checkmark$               |              |  |  |   |
|                     |                     |                    |                            |              |  |  | ~ |
| [F2] Dodaj          | [F5] Wyślij         | 6] Usuń [ESC] Zam  | Iknij                      |              |  |  |   |

Rys. 33 Zgłoszenia braków

Następnie w wyświetlonym oknie ZGŁOSZENIE BRAKÓW – NOWE ZGŁOSZENIE za pomocą przycisku F2 DODAJ. należy wskazać wybrany produkt leczniczy z bazy BLOZ (CTRL+F3) lub z aptecznej bazy towarowej (CTRL+F2).

| 🔶 Zgłoszenie braków - Nowe zgłoszenie                                                                                                    | — | × |
|----------------------------------------------------------------------------------------------------|---|---|
| Numer zgłoszenia: 2<br>Data zgłoszenia: 2016.12.21.11:32<br>Dodatkowe informacje:                                                                                        |   |   |
|                                                                                                    |   |   |
| Brak zgłoszeń                                                                                                    |   |   |
| Dodaj z kartoteki lokalnej         Ctrl+F2           Dodaj z BLOZ         Ctrl+F3           [F2] Dodaj +         [F5] zapisz i wyślij         [F8] Usrifi   [ESC] Anuluj |   |   |

Rys. 34 Zgłoszenie braków – Nowe zgłoszenie

Wskazanie produktu, a następnie wybranie funkcji F5 ZAPISZ I WYŚLIJ spowoduje wysłanie raportu do serwisu ZSMOPL.

| Tytuł: Instrukcja podłączania systemu<br>KS-AOW do ZSMOPL | uł: Instrukcja podłączania systemu<br>KS-AOW do ZSMOPL Wykonała: J. Stępniak-Pilśniak |  | Zatwierdził: Łukasz Bek | Strona 19 |
|-----------------------------------------------------------|---------------------------------------------------------------------------------------|--|-------------------------|-----------|
|                                                           |                                                                                       |  |                         |           |

|               |                                 | INSTRUKCJA               |                                |       | KS-VU/V |
|---------------|---------------------------------|--------------------------|--------------------------------|-------|---------|
| Obsługa komu  | nikacji z Zintegrowanym Systeme | m Monitorowania Produkta | mi Leczniczymi w systemie KS-A | wow   | NJ-AUW  |
| ISO 9001:2008 | Dokument: 2017.12.05            | Wydanie: 1               | Wag                            | a: 90 |         |

| 🗞 Zgłoszenie braków - Nowe zgłoszenie 🧧 🗆 |                                                           |                               |  |                 |        |             |       | Х |  |
|-------------------------------------------|-----------------------------------------------------------|-------------------------------|--|-----------------|--------|-------------|-------|---|--|
| Numer<br>Data z                           | Numer zgłoszenia: 29<br>Data zgłoszenia: 2016.12.22 10:12 |                               |  |                 |        |             |       |   |  |
| Dodati                                    | kowe informacje:                                          |                               |  |                 |        |             |       |   |  |
| Numer<br>towaru                           | Kod EAN                                                   | Nazwa towaru                  |  | Postać          | Dawka  | Opakowanie  | Ilość | ^ |  |
| 32321                                     | 5909990644001                                             | OxyContin                     |  | tabl.o przedł.u | 0,02 g | 60 tabl. (6 |       | 5 |  |
| 9634                                      | 5909990336425                                             | Sevredol                      |  | tabl.powl.      | 0,02 g | 60 tabl. (6 |       | 6 |  |
|                                           |                                                           |                               |  |                 |        |             |       |   |  |
|                                           |                                                           |                               |  |                 |        |             |       |   |  |
|                                           |                                                           |                               |  |                 |        |             |       |   |  |
|                                           |                                                           |                               |  |                 |        |             |       |   |  |
|                                           |                                                           |                               |  |                 |        |             |       |   |  |
|                                           |                                                           |                               |  |                 |        |             |       |   |  |
|                                           |                                                           |                               |  |                 |        |             |       |   |  |
|                                           |                                                           |                               |  |                 |        |             |       |   |  |
|                                           |                                                           |                               |  |                 |        |             |       |   |  |
|                                           |                                                           |                               |  |                 |        |             |       | ¥ |  |
| [F2] D                                    | odaj 🔻 [F5] Zapisz i                                      | wyślij [F8] Usuń [ESC] Anuluj |  |                 |        |             |       |   |  |

Rys. 35 Zgłoszenie braków – Nowe zgłoszenie

# VII. PRZENIEŚ DANE DO ARCHIWUM, ROZPOCZNIJ RAPORTOWANIE NOWYM BILANSEM OTWARCIA

W przypadku konieczności rozpoczęcia raportowania nowym bilansem otwarcia użytkownik za pomocą funkcji dostępnej z głównego menu ZSMOPL – PRZENIEŚ DANE DO ARCHIWUM, ROZPOCZNIJ RAPORTOWANIE NOWYM BILANSEM OTWARCIA ma możliwość zarchiwizowania już istniejących raportów (np. wykonanych testowo w systemie aptecznym).

Funkcja dostępna dla pracowników z nadanym uprawnieniem możliwości generowania nowego bilansu otwarcia (APW 41 Admin – Uprawnienia).

| Rapor   | ty ZSMOF                                                                     | L - Środowisko ewaluacyjne                                              |        |  |  |  |
|---------|------------------------------------------------------------------------------|-------------------------------------------------------------------------|--------|--|--|--|
| Program | ZSMOPL                                                                       | . Konfiguracja Pomoc                                                    |        |  |  |  |
| 1       | Ge                                                                           | nerowanie komunikatów obrotów i stanów                                  | Ctrl+1 |  |  |  |
| 2       | 2<br>Rat<br>obrot Zaznaczenie towarów do raportowania na podstawie bazy BLOZ | Generowanie komunikatów braków                                          |        |  |  |  |
| C obrot |                                                                              | znaczenie towarów do raportowania na podstawie bazy BLOZ                |        |  |  |  |
|         | Lis                                                                          | ta towarów zaznaczonych do raportowania do ZSMOPL                       |        |  |  |  |
|         | Prz                                                                          | enieś dane do archiwum, rozpocznij raportowanie nowym bilansem otwarcia | N      |  |  |  |
|         |                                                                              |                                                                         |        |  |  |  |

Rys. 36 Przeniesienie danych do archiwum

| Tytuł: Instrukcja podłączania systemu<br>KS-AOW do ZSMOPL | Wykonała: J. Stępniak-Pilśniak | Sprawdził: Michał Zbijowski | Zatwierdził: Łukasz Bek | Strona 20 |
|-----------------------------------------------------------|--------------------------------|-----------------------------|-------------------------|-----------|
|                                                           |                                |                             |                         |           |